Kursor jak wygląda - każdy widzi:-). A na tej lekcji nauczysz się zmieniąć jego wygląd!

## Zmiany w pliku 'style.css':

{codecitation}/\* otwórz plik 'style.css' który tworzyłeś na poprzednich lekcjach \*/

body {

background-color: #CBD1D3;

text-align: center;

scrollbar-3dlight-color:silver;

scrollbar-arrow-color:black;

scrollbar-base-color:white;

scrollbar-dark-shadow-color:black;

scrollbar-face-color:white;

scrollbar-highlight-color:silver;

### Wygląd kursora

Wpisany przez Patryk yarpo Jar piątek, 18 września 2009 03:01

```
scrollbar-shadow-color:silver;
```

```
/* to wszystko powinno już tam być */
    /* a teraz coś mowego */
    cursor: crosshair; /* 1 */
}
```

table {

margin-left: auto;

margin-right: auto;

}{/codecitation}

# Opis:

1 - Tym sposobem zmieniłem kształt kursora na krzyżyk [najedź tu].

Jak zawsze nie jest to jedyna możliwośc jaką daję CSS.

## Inne możliwości:

- crosshair [efekt]
- hand [efekt tylko MSIE]
- move [efekt]
- e-resize [efekt]
- ne-resize [efekt]
- nw-resize [efekt]

### Wygląd kursora

Wpisany przez Patryk yarpo Jar piątek, 18 września 2009 03:01

- n-resize [efekt]
- se-resize [efekt]
- sw-resize [efekt]
- w-resize [efekt]
- text [efekt]
- wait [efekt]
- help [efekt]
- default [efekt]

Jak można łatwo zauważyć wyborów jest sporo. Jednak zalecam szczególną rozwagę w stosowaniu tych określeń. Bo czy widziałeś kiedyś stronę, na której kursor byłby zmieniony? Radzę stosować to w wyjątkowych sytuacjach. Na tej lekcji chciałem Ci pokazać, że tak można, jednak w dalszej częściu kursu zrezygnuję z tej linijki. Oczywiście jeśli chcesz, możesz zostawić sobie ten fragment:-)